## Go to mybluekc.com and select Create An Account

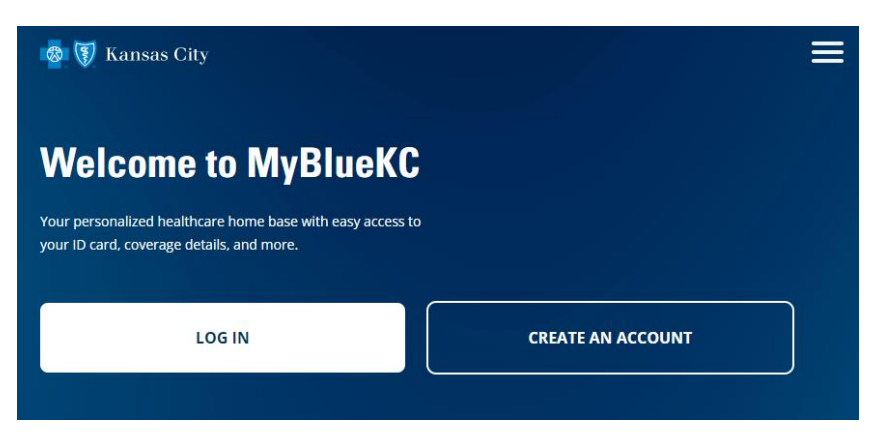

### Select Create an Account link at the bottom of the page

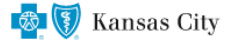

Log in to your Blue KC account

| Email Add | ress                  |
|-----------|-----------------------|
|           |                       |
| Password  | Forgot your password? |
|           |                       |
| C Show P  | assword               |
|           | Log In                |
|           | OR                    |
| G         | Continue with Google  |
| á         | Continue with Apple   |
|           | Create an Account     |

Enter the email address you would like to associate with your account then select Send Verification Code

# **Create Your Account**

You'll use this to log in. You will verify your email address with a one-time verification code.

#### Email Address

Email Address

Send Verification Code

Continue

# Login to the email account entered and retrieve the verification code, select Verify Code

Verification Code

| xxxxxx |             |  |
|--------|-------------|--|
|        | Verify Code |  |

## Select Continue

# **Create Your Account**

You'll use this to log in. You will verify your email address with a one-time verification code.

The code has been verified. You can now continue.

#### **Email Address**

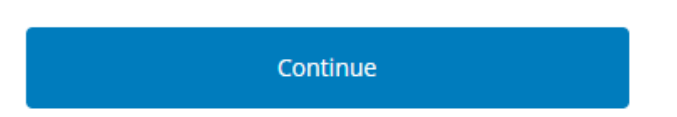

# Enter First and Last Name and password information, select Create

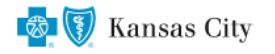

## **Create Your Account**

#### Email Address

#### First Name

First Name

#### Last Name

Last Name

#### Password

Password

#### □ Show Password

#### **Confirm Password**

Confirm Password

#### Show Password

Passwords must be 8 characters or more.

The passwords above must match.

Create

# <u>If you have your Member ID card</u>, enter the Member ID and select Continue and follow the instructions to finish creating your account.

Step 1 of 3 - Activate Your MyBlueKC Account

# **Enter Your Member ID**

Using your ID card, provide the Member ID associated with your health plan.

| Member ID | Kansas City<br>Member Name                                                                  |  |
|-----------|---------------------------------------------------------------------------------------------|--|
| Continue  | ID ABC123000456   Suffix 00   Group 123456                                                  |  |
|           | Need help?<br>Call Customer Service using the phone number listed on you<br>Member ID card. |  |

You will be asked to provide some general information and answer questions to verify your identity and will then be directed to your member homepage.

<u>If you don't have your Member ID card</u>, select the Activate Your Account Without Member ID link at the bottom of the page and follow the instructions to finish creating your account.

Don't have your ID card? Activate Your Account Without Member ID

You will be asked to provide some general information and answer questions to verify your identity and will then be directed to your member homepage.